# 2485 PG Setup in COMPASS for Pressure

Manual operation (no piston gauge monitor)

## 1. First setup the Piston-Cylinder as a "Piston Gauge" type. This one goes to 60000 psi

| Piston-Cylinder Editor                                                                                                    |                                                                                                    | ×              |
|----------------------------------------------------------------------------------------------------|----------------------------------------------------------------------------------------------------|----------------|
| Piston-Cylinder Label J-310                                                                                                    | 2/5                                                                                                    | Pi             |
|                                                                                                    |                                                                                                    |                |
| Header Calibration Tolerance Character                                                                                                    | ristics                                                                                                    | 벽을             |
| ······································                                                                                                    |                                                                                                    |                |
| Manufacturer                                                                                                    | Ruska                                                                                                    |                |
| Model                                                                                                    | 2485-997                                                                                                    | - E 1          |
| Serial Number                                                                                                    | J310                                                                                                    | $ \mathbf{x} $ |
| Identification                                                                                                    | 60,000 psi                                                                                                    |                |
| Customer ID                                                                                                    | D49383                                                                                                    |                |
| Piston-Cylinder Type                                                                                                    | Piston Gauge                                                                                                    |                |
|                                                                                                    |                                                                                                    |                |
|                                                                                                    |                                                                                                    |                |
|                                                                                                    | Close                                                                                                    |                |
|                                                                                                    |                                                                                                    |                |
|                                                                                                    |                                                                                                    |                |
| Distan Culinder Editor                                                                                                    |                                                                                                    | <b>-</b> X     |
| Piston-Cylinder Editor                                                                                                    |                                                                                                    | ×              |
| Piston-Cylinder Editor<br>Piston-Cylinder Label J-310                                                                                                    | 2/5                                                                                                    |                |
| Piston-Cylinder Editor<br>Piston-Cylinder Label J-310                                                                                                    | 2 / 5                                                                                                    |                |
| Piston-Cylinder Editor<br>Piston-Cylinder Label J-310<br>Header Calibration Tolerance Character                                                                                                    | istics                                                                                                    |                |
| Piston-Cylinder Editor<br>Piston-Cylinder Label J-310<br>Header Calibration Tolerance Character                                                                                                    | istics                                                                                                    |                |
| Piston-Cylinder Editor<br>Piston-Cylinder Label J.310<br>Header [Calibration] Tolerance Character<br>Calibration Date                                                                                                    | 2 / 5<br>istics                                                                                                    |                |
| Piston-Cylinder Editor<br>Piston-Cylinder Label J-310<br>Header Calibration Tolerance Character<br>Calibration Date<br>Calibration Due Date                                                                                             | 2 / 5<br>1<br>ristics<br>9 /20/2011<br>9 /20/2014                                                                                                    |                |
| Piston-Cylinder Editor<br>Piston-Cylinder Label J-310<br>Header Calibration Tolerance Character<br>Calibration Date<br>Calibration Due Date<br>Calibration Performed By                                                                 | 2 / 5<br>ristics<br>9 /20/2011<br>9 /20/2014<br>Ruska                                                                                                    |                |
| Piston-Cylinder Editor<br>Piston-Cylinder Label J-310<br>Header Calibration Tolerance Character<br>Calibration Date<br>Calibration Due Date<br>Calibration Performed By<br>Certification ID                                             | 2 / 5<br>▲<br>istics<br>9 /20/2011<br>9 /20/2014<br>Ruska<br>110920J310                                                                                                    |                |
| Piston-Cylinder Editor<br>Piston-Cylinder Label J-310<br>Header Calibration Tolerance Character<br>Calibration Date<br>Calibration Due Date<br>Calibration Performed By<br>Certification ID<br>M&TE Device                              |                                                                                                    |                |
| Piston-Cylinder Editor<br>Piston-Cylinder Label J.310<br>Header Calibration Tolerance Character<br>Calibration Date<br>Calibration Due Date<br>Calibration Performed By<br>Certification ID<br>M&TE Device<br>Record Last Edited        | 2 / 5         ▲         istics         9 /20/2011         9 /20/2014         ■         110920/310         2/14/2012 2:57:10 PM         Advin                                                                                                    |                |
| Piston-Cylinder Editor<br>Piston-Cylinder Label J-310<br>Header Calibration Tolerance Character<br>Calibration Date<br>Calibration Due Date<br>Calibration Performed By<br>Certification ID<br>M&TE Device<br>Record Last Edited By     | 2 / 5         ▲         istics         9 /20/2011         9 /20/2014         Ruska         110920J310         2/14/2012 2:57:10 PM         Admin                                                                                                    |                |
| Piston-Cylinder Editor<br>Piston-Cylinder Label J.310<br>Header Calibration Tolerance Character<br>Calibration Due Date<br>Calibration Due Date<br>Calibration Performed By<br>Certification ID<br>M&TE Device<br>Record Last Edited By | 2 / 5         istics         9 /20/2011         9 /20/2014         9 /20/2014         Ruska         110920/310         2/14/2012 2:57:10 PM         Admin                                                                                                    |                |
| Piston-Cylinder Editor<br>Piston-Cylinder Label J-310<br>Header Calibration Tolerance Character<br>Calibration Due Date<br>Calibration Due Date<br>Calibration Performed By<br>Certification ID<br>M&TE Device<br>Record Last Edited By | 2 / 5         Image: state state |                |

| Piston-Cylinder Label J.310     Header Calibration Tolerance Characteristics     Effective Area Tolerance Type %Span   %Span 0     Enter correct tolerance here.   Usually from Cal Report.     Image: Dose | Piston-Cylinder Editor                       | x |
|----------------------------------------------------------------------------------------------------|----------------------------------------------|---|
| Header Calibration Tolerance Characteristics                                                                                                    | Piston-Cylinder Label J-310                  |   |
| <u><u>C</u>lose</u>                                                                                                    | Header Calibration Tolerance Characteristics |   |
|                                                                                                    | <u><u>C</u>lose</u>                          |   |

| Piston-Cylinder Editor                                                                                                    |                                                                                                    | × |
|----------------------------------------------------------------------------------------------------|----------------------------------------------------------------------------------------------------|---|
| Piston-Cylinder Label J-310                                                                                                    | 2/5                                                                                                    | D |
| Header Calibration Tolerance Characteristics                                                                                                    |                                                                                                    | Ð |
| Effective Area 2.371152E-6 m2<br>Temperature Reference 23 C<br>Mass 3.000012E-1 kg<br>Mass Resolution 0.0000001 ▼ kg<br>Average Density 7.8 g/cm3<br>Min Rotation Rate (RPM) 0<br>Max Rotation Rate (RPM) 0 | <ul> <li>Piston Thermal Expansion 9.100E-6 /C</li> <li>Cylinder Thermal Expansion 0.000E0 /C</li> <li>Pressure Expansion 4.728E-7 /MPa </li> <li>Pressure Expansion 2nd 0.000E0 /MPa<sup>2**</sup></li> <li>Reference Level Offset 0.000E0 in </li> <li>L1 2.283E0 in </li> <li>Surface Tension(N/m) 0</li> <li>Mari Sink Pata 0</li> </ul> |   |
|                                                                                                    |                                                                                                    |   |

## Here's the setup of the other Piston-Cylinder to 20000 psi

| Piston-C | Cylinder Editor                  |              |               |     |   | ×        |
|----------|----------------------------------|--------------|---------------|-----|---|----------|
| Pis      | ton-Cylinder Label J-311         |              |               | 3/5 |   | <u> </u> |
|          |                                  |              |               | •   | • |          |
| Header   | Calibration Tolerance Characteri | tics         |               |     |   | 벽크       |
|          | •                                |              |               |     |   |          |
|          | Manufacturer                     | Ruska        |               |     |   |          |
|          | Model                            | 2485-983     |               |     |   |          |
|          | Serial Number                    | J311         |               |     |   |          |
|          | Identification                   | 20,000 psi   |               |     |   |          |
|          | Customer ID                      | D49383       |               |     |   |          |
|          | Piston-Cylinder Type             | Piston Gauge |               | •   |   |          |
|          |                                  |              |               |     |   | 📿        |
|          |                                  |              |               | 4   |   |          |
|          |                                  |              | <u>C</u> lose |     |   |          |
|          |                                  |              |               |     |   |          |

| Pi | ston-Cylinder Editor                                                                                                    |                                                                                                    | x              |
|----|----------------------------------------------------------------------------------------------------|----------------------------------------------------------------------------------------------------|----------------|
|    | Piston-Cylinder Label J-311                                                                                                    | 3/5                                                                                                    | ٦              |
|    |                                                                                                    | <u>↓</u>                                                                                                    |                |
| Ī  | Header Calibration Tolerance Characte                                                                                                    | ristics                                                                                                    | 벽희             |
|    | Collection Date                                                                                                    |                                                                                                    |                |
|    | Calibration Date                                                                                                    | 8/30/2011                                                                                                    |                |
|    | Calibration Due Date                                                                                                    | 8/30/2013                                                                                                    | 1 7 1          |
|    | Calibration Performed By                                                                                                    | Ruska                                                                                                    | $ \mathbf{x} $ |
|    | Certification ID                                                                                                    | 110830J311                                                                                                    | · · ·          |
|    | M&TE Device                                                                                                    |                                                                                                    |                |
|    | Record Last Edited                                                                                                    | 2/14/2012 2:54:01 PM                                                                                                    |                |
|    | Record Last Edited By                                                                                                    | Admin                                                                                                    |                |
|    |                                                                                                    |                                                                                                    | 」 ❤️           |
|    |                                                                                                    | Close                                                                                                    |                |
|    |                                                                                                    |                                                                                                    |                |
|    | Calibration Date<br>Calibration Due Date<br>Calibration Performed By<br>Certification ID<br>M&TE Device<br>Record Last Edited<br>Record Last Edited By | 8 /30/2011       ▼         8 /30/2013       ▼         Ruska       ▼         110830J311       ▼         2/14/2012 2:54:01 PM       ▲         Admin       ▼ | ×              |

| Piston-Cylinder Editor Piston-Cylinder Label J-311 |  |
|----------------------------------------------------|--|
| Header Calibration Tolerance Characteristics       |  |
|                                                    |  |
| Piston-Cylinder Editor Piston-Cylinder Label J.311 |  |

|      |                                  |                |         | <u> </u>                   |          |                    | ₿ <b>a</b> |
|------|----------------------------------|----------------|---------|----------------------------|----------|--------------------|------------|
|      | Header Calibration Tolerance     | Characteristic | s       |                            |          |                    |            |
|      | Effective Acces                  | 2 444 0705 0   |         | Distan Theoryal Furgersian |          |                    |            |
|      | Effective Area                   | 7.1118/6E-6    | m2 💌    | Piston Thermal Expansion   | 9.100E-6 | /C c from cal cert |            |
|      | Temperature Reference            | 23             | C 💌     | Cylinder Thermal Expansion | 0.000E0  | /C                 |            |
| Tota | I Tare True Mass from cert Mass  | 3.000105E-1    | kg 💌    | Pressure Expansion         | 8.282E-7 | /MPa b1 from cal c | ert        |
|      | Mass Resolution                  | 0.0000001      | 💌 kg    | Pressure Expansion 2nd     | 0.000E0  | /MPa²''            | $\sim$     |
| То   | tal Tare Density Average Density | 6.2            | a/cm3 ▼ | Reference Level Offset     | 0.000E0  | in 🔹               |            |
| tro  | m cert Min Rotation Rate (RPM)   | 0              |         | L1                         | 2.862E0  | in lin             | <u>s</u>   |
|      | Max Rotation Rate (RPM)          | 0              |         | Surface Tension(N/m)       | 0        |                    |            |
|      |                                  |                |         | Max Sink Rate              | 0        | in/min 💌           |            |
|      |                                  |                |         |                            |          |                    |            |
|      |                                  |                |         |                            |          |                    |            |
|      |                                  |                |         | <u>Close</u>               |          |                    |            |
|      |                                  |                |         |                            |          |                    |            |

#### 2. Then setup the Mass Bell

| Mass Bell Editor                                                                                                    |                                                                                                 | ×       |
|----------------------------------------------------------------------------------------------------|-------------------------------------------------------------------------------------------------|---------|
| Mass Bell 2485-940                                                                                                    | 2/3                                                                                             | ľ<br>Pa |
| Header Calibration Mass Bell<br>Manufacturer<br>Model<br>Serial Number<br>Identification<br>Customer ID                                                                                                    | Ruska<br>2485-940<br>52872<br>D49383<br>Close                                                   |         |
|                                                                                                    |                                                                                                 |         |
|                                                                                                    |                                                                                                 |         |
| Mass Bell Editor                                                                                                    |                                                                                                 | ×       |
| Mass Bell Editor<br>Mass Bell 2485-940                                                                                                    | 2/3<br>1                                                                                        |         |
| Mass Bell Editor<br>Mass Bell 2485-940<br>Header Calibration Mass Bell                                                                                                    | 2/3                                                                                             |         |
| Mass Bell Editor<br>Mass Bell 2485-940<br>Header Calibration Mass Bell<br>Calibration Date<br>Calibration Due Date<br>Calibration Performed By<br>Certification ID<br>M&TE Device<br>Record Last Edited By | 2 / 3<br>1<br>9 /13/2011<br>9 /13/2014<br>Ruska<br>11091352872<br>2/14/2012 2:59:59 PM<br>Admin |         |

| Mass Bell 2485-940                                      | D            |
|---------------------------------------------------------|--------------|
| 4 <b>•</b>                                              |              |
|                                                         |              |
| Header Calibration Mass Bell                            |              |
| True Mass from cal cert Mass * To poort 45 t            | Ы            |
| Mass Resolution * 0.0000114E-1 kg                       | $\mathbf{D}$ |
| Density from cal cert Average Density * 7.800E0 g/cm3 V | $\mathbf{v}$ |
| Mass Bell Tolerance * 3.500E-6 kg                       | $\frown$     |
| D (Hanger Mass Depth) 10.7400 in 💌                      |              |
| Sleeve Offset 0,0000 in                                 |              |
|                                                         | 0            |
| Close                                                   |              |

### Can setup another Mass Bell if you have one

| Mass Bell Editor                         | ×              |
|------------------------------------------|----------------|
| Mass Bell 2485-950-035 Mini Sleeve 3 / 3 | D              |
| ▲ ▶                                      |                |
| Header Calibration Mass Bell             |                |
|                                          |                |
| Manufacturer Ruska                       | $ \mathbf{D} $ |
| Model 2485-950-035                       | $\sim$         |
| Identification                           |                |
|                                          |                |
|                                          |                |
|                                          |                |
| Close                                    |                |

| Mass Bell Editor             |                      | ×          |
|------------------------------|----------------------|------------|
| Mass Bell 2485-950-035       | Mini Sleeve 3/3      | Ď          |
|                              | <u>◀</u> ▶           | Ē          |
| Header Calloration Mass Bell |                      |            |
| Calibration Date             | 9 /13/2011           |            |
| Calibration Due Date         | 6/1/1980 🗸           |            |
| Calibration Performed By     | Ruska                | - <b>x</b> |
| Certification ID             |                      | $\sim$     |
| M&TE Device                  |                      | 185        |
| Record Last Edited           | 2/14/2012 3:01:23 PM | <b>H</b>   |
| Record Last Edited By        | Admin                |            |
|                              | ,                    |            |
|                              | Close                |            |
| [                            |                      |            |
|                              |                      |            |
| Mass Bell Editor             |                      | ×          |

| Mass Bell Editor                                    | ×        |
|-----------------------------------------------------|----------|
| Mass Bell 2485-950-035 Mini Sleeve 3 / 3            |          |
| Header Calibration Mass Bell                        |          |
| Mass * 5.000075E-1 kg  Mass Besolution * Io coopoon |          |
| Average Density × 7.800E3 kg/m3 -                   | ×        |
| Mass Bell Tolerance * 2.500E-6 kg                   | • •      |
| D (Hanger Mass Depth) 8.5000 in v                   | <b>B</b> |
|                                                     | 2        |
| Close                                               |          |

## 3. Then setup the Mass Set as a "Piston Gauge" type

| Mass Set           | Editor                                                                                                    |                                                                                              |                         | ×           |
|--------------------|----------------------------------------------------------------------------------------------------|----------------------------------------------------------------------------------------------|-------------------------|-------------|
|                    | Mass Set Label Ruska 2485                                                                                                    | -940 MS                                                                                      | <mark>3/4</mark>        |             |
| Header             | Calibration   Mass Set                                                                                                    |                                                                                              |                         |             |
|                    | Manufa<br>Serial N<br>Identifi<br>Custor<br>Mass Set                                                                                                    | cturer Ruska<br>Model 2485-940<br>umber 52872<br>cation D49383<br>Type Piston Gauge          |                         | ≌<br>×<br>⊘ |
|                    |                                                                                                    | Close                                                                                        |                         |             |
|                    |                                                                                                    |                                                                                              |                         |             |
| Mass Set           | Editor                                                                                                    |                                                                                              |                         | ×           |
| Mass Set           | Editor<br>Mass Set Label Ruska 2485                                                                                                    | -940 MS                                                                                      | 3/4                     |             |
| Mass Set<br>Header | Editor<br>Mass Set Label Ruska 2485<br>Calibration Mass Set                                                                                                    | -940 MS                                                                                      | <mark>3/4</mark><br>↓ ↓ |             |
| Mass Set           | Editor<br>Mass Set Label Ruska 2485<br>Calibration Mass Set<br>Calibration Due Date<br>Calibration Performed By<br>Certification ID<br>M&TE Device<br>Record Last Edited<br>Record Last Edited By | -940 MS<br>(2/13/2011<br>9 /13/2014<br>Ruska<br>11091352872<br>2/14/2012 3:06:41 PM<br>Admin |                         |             |

| Mass Set Editor                 |                                     |                | x        |
|---------------------------------|-------------------------------------|----------------|----------|
| Mass Set Label Ruska 2485-940 M | S                                   | 3/4            | <b>D</b> |
|                                 |                                     | <b>↓</b>       |          |
| Header Calibration Mass Set     |                                     |                | 43       |
| Individual Masses               | Individual Mass Settings            |                |          |
| 26 0.2000000 kg                 | Mass Name*                          | 26             |          |
| 25 0.300000 kg                  | Nominal Mass                        | 0.2000000      |          |
| 24 0.5000000 kg                 | True Mass from cal cert True Mass*  | 0.1999966      | $\sim$   |
| 22 2.0000000 kg                 | Tolerance*                          | 0.000001       | $\sim$   |
| 21 3.0000000 kg                 | Density from cal cert Mass Density* | 7800           | <i>M</i> |
| 3 5.000000 kg                   | Makeup Mass                         |                |          |
| 4 5.0000000 kg                  | Mass Unit                           |                | - A      |
| 6 5.0000000 kg                  |                                     |                |          |
| 7 5.000000 kg                   | Mass Density Unit                   | kg/m3 ▼        |          |
| 8 5.000000 kg 🔻                 | Mass Set Resolution                 | 0.0000001 🗨    |          |
|                                 | Mass Set Total                      | 102.0012697 kg |          |
|                                 |                                     |                |          |
|                                 | <u>C</u> lose                       |                |          |
|                                 |                                     |                |          |

| Mass Set Editor                                                                                                    | X                                                                                                    |
|----------------------------------------------------------------------------------------------------|----------------------------------------------------------------------------------------------------|
| Mass Set Label Ruska 2485-940 MS                                                                                                    |                                                                                                    |
| Header       Calibration       Mass Set         Individual Masses       Individual Mass Settings         8       5.0000000 kg       Image: Set Set Set Set Set Set Set Set Set Set | <ul> <li>26</li> <li>0.2000000</li> <li>0.1999966</li> <li>0.000001</li> <li>7800</li> <li>7800</li> <li>7800</li> <li>7800</li> <li>0.0000001</li> <li>102.0012697 kg</li> </ul> |

#### 4. Can also setup a trim mass set

| Mass Set | Editor                                                                                                    |                                                                          |                         | ×                      |
|----------|----------------------------------------------------------------------------------------------------|--------------------------------------------------------------------------|-------------------------|------------------------|
|          | Mass Set Label 2465A Trim                                                                                                    | Mass                                                                     | <mark>1/3</mark><br>∢ ▶ |                        |
| Header   | Calibration   Mass Set                                                                                                    |                                                                          |                         |                        |
|          |                                                                                                    |                                                                          |                         |                        |
|          | Manufa                                                                                                    | cturer Dunka                                                             |                         | <ul> <li>N)</li> </ul> |
|          |                                                                                                    | Model 24654                                                              |                         | ~                      |
|          | Serial Nu                                                                                                    | Imber 24834                                                              |                         |                        |
|          | Identific                                                                                                    | cation Trim Mass Set                                                     |                         | Ē                      |
|          | Custon                                                                                                    | ner ID S638838                                                           |                         |                        |
|          | Mass Set                                                                                                    | Type Piston Gauge Trim Mass                                              | •                       |                        |
|          |                                                                                                    | ,                                                                        |                         | -                      |
|          |                                                                                                    |                                                                          |                         |                        |
|          |                                                                                                    |                                                                          |                         |                        |
| <u> </u> |                                                                                                    | Close                                                                    |                         |                        |
|          |                                                                                                    |                                                                          |                         |                        |
|          |                                                                                                    |                                                                          |                         |                        |
|          |                                                                                                    |                                                                          |                         |                        |
| Mass Set | Editor                                                                                                    |                                                                          |                         | x                      |
| Mass Set | Editor<br>Mass Set Label 2465A Trim                                                                                                    | Mass                                                                     | 1/3                     |                        |
| Mass Set | Editor<br>Mass Set Label 2465A Trim                                                                                                    | Mass                                                                     | 1/3<br><                |                        |
| Mass Set | Editor<br>Mass Set Label 2465A Trim                                                                                                    | Mass                                                                     | <mark>1/3</mark><br>∢ ▶ |                        |
| Mass Set | Editor<br>Mass Set Label 2465A Trim<br>Calibration Mass Set                                                                                                    | Mass                                                                     | <mark>1/3</mark><br>∢►  |                        |
| Mass Set | Editor<br>Mass Set Label 2465A Trim<br>Calibration Mass Set                                                                                                    | Mass                                                                     | <mark>1/3</mark><br>∢►  |                        |
| Mass Set | Editor<br>Mass Set Label 2465A Trim<br>Calibration Mass Set<br>Calibration Date                                                                                                    | Mass<br>9 /18/2009                                                       |                         |                        |
| Mass Set | Editor<br>Mass Set Label 2465A Trim<br>Calibration Mass Set<br>Calibration Date<br>Calibration Due Date                                                                                                    | Mass<br>9 /18/2009<br>9 /23/2013                                         |                         |                        |
| Mass Set | Editor<br>Mass Set Label 2465A Trim<br>Calibration Mass Set<br>Calibration Date<br>Calibration Due Date<br>Calibration Performed By                                                                                   | Mass<br>9 /18/2009<br>9 /23/2013<br>589                                  |                         |                        |
| Mass Set | Editor<br>Mass Set Label 2465A Trim<br>Calibration Mass Set<br>Calibration Date<br>Calibration Due Date<br>Calibration Performed By<br>Certification ID<br>M&TE Device                                                | Mass<br>9 /18/2009<br>9 /23/2013<br>589                                  |                         |                        |
| Mass Set | Editor<br>Mass Set Label 2465A Trim<br>Calibration Mass Set<br>Calibration Date<br>Calibration Due Date<br>Calibration Performed By<br>Certification ID<br>M&TE Device<br>Record Last Edited                          | Mass<br>9 /18/2009<br>9 /23/2013<br>589<br>2/14/2012 1:06:26 PM          |                         |                        |
| Mass Set | Editor<br>Mass Set Label 2465A Trim<br>Calibration Mass Set<br>Calibration Date<br>Calibration Due Date<br>Calibration Performed By<br>Certification ID<br>M&TE Device<br>Record Last Edited<br>Record Last Edited By | Mass<br>9 /18/2009<br>9 /23/2013<br>589<br>2/14/2012 1:06:26 PM<br>Admin |                         |                        |
| Mass Set | Editor<br>Mass Set Label 2465A Trim<br>Calibration Mass Set<br>Calibration Date<br>Calibration Due Date<br>Calibration Performed By<br>Certification ID<br>M&TE Device<br>Record Last Edited<br>Record Last Edited By | Mass<br>9 /18/2009<br>9 /23/2013<br>589<br>2/14/2012 1:06:26 PM<br>Admin |                         |                        |
| Mass Set | Editor<br>Mass Set Label 2465A Trim<br>Calibration Mass Set<br>Calibration Date<br>Calibration Due Date<br>Calibration Performed By<br>Certification ID<br>M&TE Device<br>Record Last Edited<br>Record Last Edited By | Mass<br>9 /18/2009<br>9 /23/2013<br>589<br>2/14/2012 1:06:26 PM<br>Admin |                         |                        |
| Mass Set | Editor<br>Mass Set Label 2465A Trim<br>Calibration Mass Set<br>Calibration Date<br>Calibration Due Date<br>Calibration Performed By<br>Certification ID<br>M&TE Device<br>Record Last Edited By                       | Mass<br>9 /18/2009<br>9 /23/2013<br>589<br>2/14/2012 1:06:26 PM<br>Admin |                         |                        |
| Mass Set | Editor<br>Mass Set Label 2465A Trim<br>Calibration Mass Set<br>Calibration Date<br>Calibration Due Date<br>Calibration Performed By<br>Certification ID<br>M&TE Device<br>Record Last Edited<br>Record Last Edited By | Mass 9 /18/2009 9 /18/2013 589 2/14/2012 1:06:26 PM Admin                |                         |                        |

| Mass Set Editor                    | ×              |
|------------------------------------|----------------|
| Mass Set Label 2465A Trim Mass 1/3 | D              |
|                                    | Ba             |
| Header Calibration Mass Set        |                |
|                                    |                |
| Total Trim Mass* (g) 210           | - 10           |
| Available Resolution* 0.001        | $ \mathbf{X} $ |
| Mass Set Density 8000              |                |
| Mass Density Unit kg/m3 💌          | <b>**</b>      |
|                                    | 2              |
|                                    |                |
|                                    |                |
|                                    |                |
| <u><u>C</u>lose</u>                |                |

## 5. Then setup the 2485 Platform as a Piston Gauge – and choose piston(s), mass set(s), monitor(s), etc. to use

| Piston Gauge Platform Editor      |                                   |   |            | x       |
|-----------------------------------|-----------------------------------|---|------------|---------|
| Record Label 2485-950D            |                                   |   | 2/2        | ٦       |
|                                   |                                   | • | •          |         |
| Header Calibration P-C/MS Sources | Comment                           |   |            | 벽비      |
| Platform Device Type              | Simple Device                     | - |            |         |
| Record Type                       | Individual                        |   |            |         |
| Manufacturer                      | Ruska                             | - | <i>4</i> 4 | - × 1   |
| Model                             | 2485                              | - |            | X       |
| Serial Number                     | 52946                             |   |            |         |
| Identification                    | 75,000 psi                        |   |            | <u></u> |
| Customer ID                       | D49383                            |   |            |         |
|                                   | This device can be used as a DUT. |   |            |         |
| Platform Type                     | Piston Gauge                      | • |            |         |
|                                   |                                   |   |            |         |
|                                   | Close                             |   |            |         |
|                                   |                                   |   |            |         |

| Piston Gauge Platform Editor |                                             | x                     |
|------------------------------|---------------------------------------------|-----------------------|
| Record Label 2485.           | 950D 2/2                                    | D                     |
|                              |                                             |                       |
| Header Calibration P-C/MS S  | purces   Comment                            |                       |
| Calibration Date             | 2 /14/2012  Calibration Due Date 2 /14/2012 |                       |
| Calibration Performed By     | Certification ID                            | $ \mathbf{N}\rangle $ |
| Calibration Setting1         | Calibration Setting3                        | $\mathbf{v}$          |
| Calibration Setting2         | Calibration Setting4                        |                       |
| M&TE Device                  |                                             |                       |
| Record Last Edited           | 2/14/2012 3:11:18 PM                        |                       |
| Record Last Edited By        | Admin                                       | <b>v</b>              |
|                              |                                             |                       |
|                              | Close                                       |                       |

If you don't see any items in the lists you might have all items show "Select All" and save the Piston Gauge. Once COMPASS knows it's a PG you can select relevant piston-cylinder(s), mass set(s), sources to use

| Piston Gauge Platform Editor   |                                    |   |              |          | ×            |
|--------------------------------|------------------------------------|---|--------------|----------|--------------|
| Record Label 2485-95           | DD                                 |   | 2/2          |          | <b>D</b>     |
| Header Calibration P-C/MS Sour | ces Comment                        | • |              | <b>}</b> |              |
|                                |                                    |   |              |          |              |
| Piston-Cylinder                | J-310                              | - | <u>E</u> dit |          | _            |
| Mass Set                       | Ruska 2485-940 MS                  | - | <u>E</u> dit |          |              |
| Trim Mass Set                  | 2465A Trim Mass                    | • | <u>E</u> dit |          | $\mathbf{x}$ |
| Mass Bell                      | 2485-950-035 Mini Sleeve           | • | <u>E</u> dit |          | · · ·        |
| Default Medium                 | DOS Sebacate                       | - |              |          | <u>s</u>     |
|                                | Limited to Defaul Medium           |   |              |          |              |
| Default Measurement Mode       | Gauge                              | • |              |          |              |
|                                | Limted to Default Measurement Mode |   |              |          |              |
|                                |                                    |   |              |          |              |
|                                | Close                              |   |              |          |              |

On the "Sources" tab choose 2455 or 2456 PG monitor if you have that, otherwise "Manual Entry" for required parameters.

| Piston Gauge Platform Editor              | x              |
|-------------------------------------------|----------------|
| Record Label 2485-950D 2 / 3              | Dì             |
|                                           |                |
| Header Calibration P-C/MS Sources Comment |                |
| Platform Condition Sources                |                |
| Reference Vacuum None                     |                |
| P-C Temperature Manual Entry              |                |
| Piston Position None                      | $ \mathbf{X} $ |
|                                           |                |
| Piston Rotation Rate None                 |                |
|                                           | $ \mathbf{O} $ |
|                                           |                |
| Close                                     |                |

#### 6. Then run a Manual Test in COMPASS for Pressure to test

| 🕴 Run Manu                                                     | al Test (Hardware Se                                                                                                    | tup)         |       |                             |          |  |
|----------------------------------------------------------------|----------------------------------------------------------------------------------------------------|--------------|-------|-----------------------------|----------|--|
| Select Units<br>The unit lists<br>The selectio<br>correspondir | Select Units of Measure<br>The unit lists below define the units of measure to use when logging outputs to the data file.<br>The selections also represent the default display unit of devices that output the<br>corresponding quantity. Select the desired units and press [Next]. |              |       |                             |          |  |
|                                                                | Test Pressu                                                                                                    | ıre Unit     | psi   |                             | •        |  |
|                                                                | Select/enter use                                                                                                    | r name       | Admin |                             | <b>_</b> |  |
|                                                                | Timed                                                                                                    | Macro        | None  |                             | -        |  |
|                                                                | Time Inter                                                                                                    | val(ms)      | 0     |                             |          |  |
|                                                                |                                                                                                    |              |       | <u>C</u> lear Previous Sele | ections  |  |
| 2                                                              | <u>Cancel</u>                                                                                                    | <u>B</u> ack |       | Next                        | <u> </u> |  |

## Don't need to select a DUT (but can if you want)

| 🕴 Run Manual Test (Hardware Setup)                                                                |                                                                  |                                        |
|---------------------------------------------------------------------------------------------------|------------------------------------------------------------------|----------------------------------------|
| Select DUT<br>Add DUTs by double clicking the desired<br>remove DUTs from the support list. The s | DUTs in the list. Use the [Ren<br>pecific setup of DUTs is handl | nove] button to<br>ed in a later step. |
| 🔺 Label                                                                                           | Manufacturer                                                     | Model 🔺                                |
| 100 psig                                                                                          | Druck                                                            | 2200-A145                              |
| Druck DPI 610 300PSI Absolute                                                                     | Druck                                                            | DPI-610                                |
| 100 PSIA                                                                                          | Druck                                                            | 2200-A145                              |
| 1000 psig                                                                                         | Druck                                                            | 2200-A145 🖕                            |
|                                                                                                   | Drook                                                            | 2200 A145                              |
|                                                                                                   |                                                                  | Search                                 |
|                                                                                                   |                                                                  |                                        |
|                                                                                                   |                                                                  | <u>R</u> emove                         |
|                                                                                                   |                                                                  |                                        |
|                                                                                                   |                                                                  |                                        |
| Cancel <u>B</u> ack                                                                               | Next                                                             | <u> </u>                               |
| Fun Manual Test (Hardware Setup)                                                                  |                                                                  |                                        |
| Test Hardware Configuration                                                                       |                                                                  |                                        |

|   | Test Hardware Configuration<br>Ambient Pressure | Manual Entry                             |  |
|---|-------------------------------------------------|------------------------------------------|--|
|   | Ambient Temperature                             | Manual Entry                             |  |
| ļ | Ambient Humidity                                | Manual Entry                             |  |
|   | Reference Pressure                              | 2485-950D / PG Pressure                  |  |
|   | Test Pressure Control                           | Manual Control                           |  |
|   |                                                 |                                          |  |
|   |                                                 |                                          |  |
|   |                                                 |                                          |  |
|   | kd. Ibinlauer                                   | Neve                                     |  |
|   | Multiplexer                                     |                                          |  |
|   | Valve Driver                                    | None                                     |  |
|   |                                                 | Default Hardware Setup                   |  |
|   |                                                 | <u>B</u> ack <u>N</u> ext <u>F</u> inish |  |

| 🕴 Run Manual Test (Ha    | ardware Setup)                     |                         |                |  |  |  |
|--------------------------|------------------------------------|-------------------------|----------------|--|--|--|
| Configure Device (1 / 1) | Configure Device (1 / 1) 2485-950D |                         |                |  |  |  |
| Manufacturer Ru          | ska                                | Customer ID D49383      |                |  |  |  |
| Model 24                 | 35                                 | Manual Interface Manual |                |  |  |  |
| Serial Number 52         | 346                                | Parameter ID            |                |  |  |  |
| Identification 75,       | 000 psi                            |                         |                |  |  |  |
| Reference Pressure: Pis  | ton Gauge Settings                 |                         |                |  |  |  |
|                          |                                    |                         |                |  |  |  |
| Piston-Cylinder          | J-311 💌                            | Head Height 0.0         | cm             |  |  |  |
| Mass Set                 | Ruska 2485-940 MS 💌                | Medium DOS              | Sebacal 👻      |  |  |  |
| Mass Bell                | 2485-940 💌                         | P.C. Tomporture         | 15             |  |  |  |
| Trim Mass Set            | 2465A Trim Mass 🔹                  | P C Position            | al Entry       |  |  |  |
| Measurement Mode         | Gauge 💌                            | P-C Position None       |                |  |  |  |
| Nominal Range: 0.00 / 62 | 2568.12 psi                        | Beference Vacuum None   | <u> </u>       |  |  |  |
|                          |                                    | Increase a doddin [None |                |  |  |  |
|                          | Back                               | Next                    | <u>F</u> inish |  |  |  |

| 🕴 Run Manual Test (Hardwa                                                                                                    | are Setup)                                                                                                    |    |  |  |  |  |
|----------------------------------------------------------------------------------------------------|----------------------------------------------------------------------------------------------------|----|--|--|--|--|
| <ul> <li>Initialization Complete</li> <li>The initialization process is conserved to settings are correct for each of settings are correct for each of the settings are correct for each of the settings are corrected at the settings are corrected at the settings are corrected at the settings are corrected at the settings are corrected at the settings are corrected at the settings are corrected at the settings are corrected at the settings at the settings at the setting at the setting at the se</li></ul> | <ul> <li>Initialization Complete<br/>The initialization process is complete. Verify that the remote interface connections and<br/>settings are correct for each device. Press [Finish] to begin the test.</li> </ul> |    |  |  |  |  |
| Test<br>DUTs<br>Reference Pressure                                                                                                    | Manual Test<br>0 N/A<br>0.00 / 62568.12 psi                                                                                                    |    |  |  |  |  |
| <u>Cancel</u>                                                                                                    | <u>B</u> ack Next                                                                                                    | [] |  |  |  |  |

## PG Calculator Window comes up like this, with no masses selected

| ⊕ 2485-950D     □ × |                                                                                                    |                                                                                                    |                                                                                                    |   |  |  |
|---------------------|----------------------------------------------------------------------------------------------------|----------------------------------------------------------------------------------------------------|----------------------------------------------------------------------------------------------------|---|--|--|
|                     | Piston Gauge Platform                                                                                                    | 2485-950D                                                                                                    | Masses To Load                                                                                                    |   |  |  |
|                     | Piston-Cylinder                                                                                                    | J-311                                                                                                    |                                                                                                    | Π |  |  |
|                     | Mass Set                                                                                                    | Ruska 2485-940 MS                                                                                                    |                                                                                                    |   |  |  |
|                     | Trim Mass Set                                                                                                    | 2465A Trim Mass                                                                                                    |                                                                                                    |   |  |  |
|                     | Mass Bell                                                                                                    | 2485-940                                                                                                    |                                                                                                    |   |  |  |
|                     | Medium                                                                                                    | DOS Sebacate                                                                                                    | <b>v</b>                                                                                                    |   |  |  |
|                     | Measurement Mode                                                                                                    | Gauge                                                                                                    | <b>v</b>                                                                                                    |   |  |  |
|                     | Ambient Temperature (F)<br>Ambient Humidity(%RH)<br>Ambient Pressure (psi)<br>Ambient Pressure Height (cm)<br>Vent Height (cm)<br>Head Height (cm)<br>P-C Temperature (F)<br>Piston Position (mm)<br>Local Gravity (m/s^2)<br>Mass Loading Resolution<br>Pressure Display Resolution<br>Pressure (psi)<br>True Mass (kg) | 70.000       Mass List         40.0       Piston 0.3000000         14.6960       1 Bell 0.7000000         26 0.2000000 kg       25 0.3000000 kg         0.00       24 0.5000000 kg         0.0       23 1.0000000 kg         0.0       21 3.0000000 kg         70.000       3 5.0000000 kg         9.806650       6 5.0000000 kg         10g       Trim Mass(g)         0.0000       0.0000000 | <ul> <li>Calculations</li> <li>Air Density (P,T): 1.1953<br/>Mass Density:<br/>6.2000E+03<br/>Area (P,T) (m2):<br/>7.1100E-06</li> <li>Head Total (Pa):<br/>1773.6019<br/>Density 1:<br/>913.0000<br/>Head 1 (Pa): 0.0000<br/>Density 2: 0.0000<br/>Density 2: 0.0000<br/>Density 2: 0.0000<br/>Head 2 (Pa): 0.0000<br/>Piston Height (m): 0.2001<br/>Piston Head (Pa):<br/>1773.6019</li> </ul> |   |  |  |
|                     | Nominal Mass (kg)                                                                                                    | Vent<br>Pressure is Ready                                                                                                    |                                                                                                    |   |  |  |

Select masses and pressure will be shown, or enter a Pressure and hit [Enter] to see what masses to load. Select "Mass Loading Resolution", "Pressure Display Resolution", etc.

| ⊕ 2485-950D     □                       |                                                                                                    |                                       |                                                                       |  |  |
|-----------------------------------------|----------------------------------------------------------------------------------------------------|---------------------------------------|-----------------------------------------------------------------------|--|--|
| Piston Gauge Platform                   | 2485-950D                                                                                                    |                                       | Masses To Load                                                        |  |  |
| Piston-Cylinder                         | J-311                                                                                                    |                                       | Piston 0.3000000 kg                                                   |  |  |
| Mass Set                                | Ruska 2485-940 MS                                                                                                 |                                       | 1 Bell 0.7000000 kg<br>24 0 5000000 kg                                |  |  |
| Trim Mass Set                           | 2465A Trim Mass                                                                                                   |                                       | 23 1.0000000 kg                                                       |  |  |
| Mass Bell                               | 2485-940                                                                                                    |                                       | 2 5.0000000 kg<br>3 5.0000000 kg                                      |  |  |
| Medium                                  | DOS Sebacate                                                                                                    | <b>T</b>                              | 4 5.0000000 kg                                                        |  |  |
| Measurement Mode                        | Gauge                                                                                                    | -                                     | 6 5.0000000 kg                                                        |  |  |
|                                         | ,<br>                                                                                                    |                                       | 7 5.0000000 kg<br>8 5.0000000 kg                                      |  |  |
| Ambient Temperature (F)                 | 70.000 Mass L                                                                                                    | ist <<                                |                                                                       |  |  |
| Ambient Humidity(%RH)                   | 40.0                                                                                                    | 00 kg 🔺 🕴                             |                                                                       |  |  |
| Ambient Pressure (psi)                  | 14.6960 Z5 0.30000<br>✓ 24 0 50000                                                                                | UU kg<br>DO ka                        |                                                                       |  |  |
| Ambient Pressure Height (cm)            | 0.00                                                                                                    | 00 kg                                 | Calculations                                                          |  |  |
| Vent Height (cm)                        | 0.0 22 2.00000                                                                                                    | 00 kg ≡                               | Air Density (P.T.): 1,1953                                            |  |  |
| Head Height (cm)<br>P-C Temperature (F) | 0.0     21 3.00000       ✓ 2 5.000000       ✓ 3 5.000000       ✓ 3 5.000000       ✓ 4 5.000000       ✓ 5 5.000000 | UU kg<br>O kg<br>O kg<br>O kg<br>O kg | Mass Density:<br>7.7839E+03<br>Area (P,T) (m2):<br>7.1121E-06         |  |  |
| Piston Position (mm)                    | 0 6 5.000000                                                                                                    | 0 kg<br>10 kg                         | Head Total (Pa):<br>1789.2548                                         |  |  |
| Local Gravity (m/s^2)                   | 9.806650                                                                                                    | okg<br>Okg <del>v</del>               | Density 1:                                                            |  |  |
| Mass Loading Resolution                 | 100g 🔻 Trim Massíg                                                                                                | 0.000                                 | Head 1 (Pa): 0.0000                                                   |  |  |
| Pressure Display Resolution             | 0.0001 -                                                                                                    |                                       | Density 2: 0.0000<br>Head 2 (Pa): 0.0000<br>Piston Height (m): 0.2001 |  |  |
| Pressure (psi)                          | 7500 7498.79                                                                                                    | 62                                    | Piston Head (Pa):<br>1789.2548                                        |  |  |
| True Mass (kg)                          | 37.5004900                                                                                                    |                                       |                                                                       |  |  |
| Nominal Mass (kg)                       | 38.0000000                                                                                                    |                                       |                                                                       |  |  |
| 2                                       | Pressure is Ready                                                                                                 |                                       |                                                                       |  |  |

Press [Pressure is Ready] button when piston is floating and ready